# 实验室开放项目 操作手册(教师)

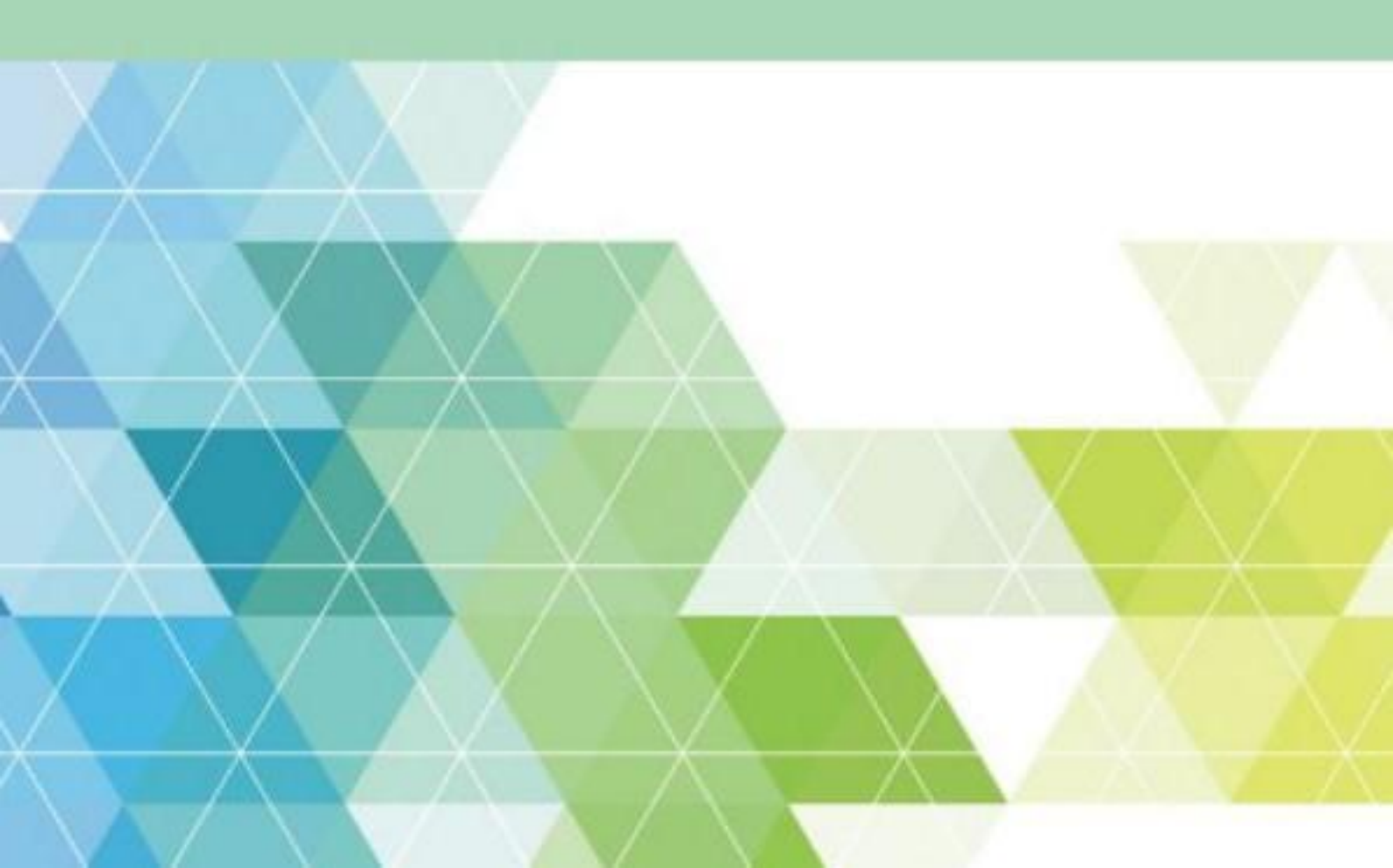

|   | ন্দ |
|---|-----|
| н |     |
| - |     |

| 一、 登录系统        | 1 |
|----------------|---|
| 二、实验室开放项目      | 1 |
| 1. 项目申报通知      | 1 |
| 2. 项目申请        | 1 |
| 2.1 下载项目申请有关资料 | 1 |
| 2.2 添加申报项目     | 1 |
| 2.3 提交审核       | 2 |
| 3. 项目课表管理      | 3 |
| 3.1 项目排课       | 3 |
| 3.2 项目课表调整     | 4 |
| 3.3 项目课表调整记录   | 5 |
| 3.4 项目停课记录     | 5 |
| 3.5 学生签到记录     | 6 |
| 4. 学生报名管理      | 6 |
| 5. 学生情况评价      | 6 |
| 6. 开放课时统计      | 6 |
| 7. 开放项目库       | 7 |
| 8. 开放项目成果      | 7 |
|                |   |

# 一、登录系统

1. 推荐浏览器:谷歌、360极速模式、IE10及以上、搜狗(按优先推荐顺序)。

2. 登录系统 (PC端):

直接登录网址: http://192.168.10.184 (内网)

或者域名: http://lab.cqrk.edu.cn(内网或外网均可,使用时,外网映射网址 访问会比内网慢一点)。

3. 系统登录用户名:工号;初始密码为: Rwk j@4246,首次登录需进行密码的修改。

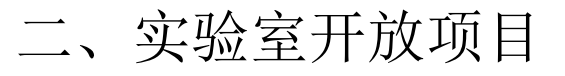

#### 1. 项目申报通知

查看项目申报开始和截止时间,点击按钮可以直接跳转到项目申请页面

| 学期名称        | 申报开始时间     | 申报截止时间     | 报名开始时间     | 报名截止时间     | 申报项目数 | 操作  |
|-------------|------------|------------|------------|------------|-------|-----|
| 2022-2023-1 | 2022-09-01 | 2023-03-01 | 2022-09-11 | 2022-10-11 | 15    | 去申请 |

#### 2. 项目申请

#### 2.1下载项目申请有关资料

点击"相关文件"右侧文件名,即可下载申报通知等相关资料

| 通知  |        |                                                                  |
|-----|--------|------------------------------------------------------------------|
|     | 项目通知详情 |                                                                  |
| 理   | 学期     | 2022-2023-1                                                      |
| 理   | 申报开始时间 | 2022-09-01                                                       |
| 578 | 申报截止时间 | 2023-03-01                                                       |
| NZ. | 说明     |                                                                  |
| 沿介  | 相关文件   | . 教务图 [2022] 55号 重庆人文科技学院教务处关于开展2022-2023学年第一学期京2022-09-01 11:34 |
| £   | <      | 型量并放纵目中按上ft的通知 Far                                               |
| 200 | 项目申报列表 |                                                                  |

#### 2.2添加申报项目

点击 + 添加 按钮,在线填写《实验室开放项目申报表》,填写完毕后及时<保 存>。

| 学期                                                                                               | 2022-2023-1                                                      |                                                                                                    |                                                                                                    |                                                                                |        |
|--------------------------------------------------------------------------------------------------|------------------------------------------------------------------|----------------------------------------------------------------------------------------------------|----------------------------------------------------------------------------------------------------|--------------------------------------------------------------------------------|--------|
| 申报开始时间                                                                                           | 2022-09-01                                                       |                                                                                                    |                                                                                                    |                                                                                |        |
| 申报截止时间                                                                                           | 2023-03-01                                                       |                                                                                                    |                                                                                                    |                                                                                |        |
| 说明                                                                                               |                                                                  |                                                                                                    |                                                                                                    |                                                                                |        |
| 相关文件                                                                                             | 教务语〔2022〕55号重庆。                                                  | 人文科技学院教务处关于开展202                                                                                                    | 22-2023学年第一学期主2022-09-01                                                                                                    | 11:34                                                                          |        |
| 申报列表                                                                                             |                                                                  |                                                                                                    |                                                                                                    |                                                                                |        |
|                                                                                                  |                                                                  |                                                                                                    |                                                                                                    |                                                                                |        |
|                                                                                                  |                                                                  |                                                                                                    |                                                                                                    |                                                                                |        |
| 1. 返回上一页 > 申报项目编辑                                                                                |                                                                  |                                                                                                    |                                                                                                    |                                                                                |        |
| EXU.                                                                                             |                                                                  |                                                                                                    |                                                                                                    |                                                                                |        |
|                                                                                                  |                                                                  |                                                                                                    |                                                                                                    |                                                                                |        |
|                                                                                                  |                                                                  |                                                                                                    |                                                                                                    |                                                                                |        |
| 13 <u>8</u>                                                                                      |                                                                  |                                                                                                    |                                                                                                    |                                                                                |        |
| [理]                                                                                              |                                                                  | 重庆人文                                                                                                    | 科技学院 实验室开放项目申                                                                                                    | 报表                                                                             |        |
| 18<br>19                                                                                         |                                                                  | 重庆人文                                                                                                    | 科技学院 实验室开放项目申                                                                                                    | 报表                                                                             |        |
| ·理<br>理理<br>································                                                     | 项目名称                                                             | 重庆人文                                                                                                    | 科技学院 实验室开放项目申                                                                                                    | 报表                                                                             |        |
| 選<br>選<br>現<br>₹                                                                                 | 项目 <b>名称</b><br>项目类别                                             | 重庆人文                                                                                                    | 科技学院 实验室开放项目年                                                                                                    | 日报表                                                                            |        |
| 理<br>理<br>行<br>:<br>:<br>:<br>:<br>:<br>:<br>:<br>:<br>:<br>:<br>:<br>:<br>:<br>:<br>:<br>:<br>: | 项目名称<br>项目关别<br>项目关型                                             | 重庆人文           5 数字实验项目型         学生参与5           2 数字实验项目型         学生参与5                                                                                                    |                                                                                                    | <b>1报表</b><br>活动型                                                              |        |
| 理<br>理<br>初<br>·<br>·<br>·<br>·                                                                  | 项目名称<br>项目关制<br>项目关型<br>实验时间                                     | 重庆人文     《                                                                                                    | 科技学院 实验室开放项目申<br>#研型 ○目送实验项目型 ○学生制技<br>E ○前新性<br>E ○前新性<br>E ○ ★ 用: ○ 学切成次                                                                                                    | <b>#报表</b><br>活动型<br>(選)                                                       |        |
| 環<br>環<br>環<br>減                                                                                 | 项目名称<br>项目类别<br>项目类型<br>实验时间<br>计划程政<br>人数                       | 重庆人文           ジ 秋写实验项目型           ジ 秋写实验项目型           ※ 近住           ジ 秋写实验项目型           ジ 秋写实验项目型           ジ 秋 日           ジ 秋 日           ジ 秋 日           ジ 秋 日           ジ 秋 日           ジ 秋 日           ジ 秋 日           ジ 秋 日           ジ 秋 日           ジ か 日           ジ か 日 | 科技学院 实验室开放项目       #研型     ● 西海家総项目型       ● 創新性       5     ● 第: 0       「ち・」第: 0     学时批次       个批次用級                                                                                                    | <b>非报表</b><br>(活动型<br>(用)                                                      |        |
| 理<br>理<br>行<br>ず<br>ば<br>構                                                                       | 项目名称<br>项目类型<br>实验时间<br>计划招收<br>人数<br>播导铁名                       | <b>重庆人文</b> 《     《     》     《     》     尔实验项目型     《     》     学生参与系     》     》     登证性     ②     《     》     ③     《     》     ③     《     》     ③     《     》     ③     《     》     ③     ③     ③     ⑤     ⑤     ⑤     ⑤     ⑤     ⑤                                                                                                    | 科技学院 実验室开放项目       W研型     自选实验项目型       ● 創新性       ● 創新性       「 う ・ 周: 0 学时批次       个批次用级                                                                                                    | <b>申报表</b><br>(活动型<br>(用)<br>联系电话                                              | + #30  |
| 理<br>理<br>行<br>"<br>课                                                                            | 项目名称<br>项目类型<br>实验时间<br>计划招收<br>人数数<br>指导数点<br>注名<br>实验中心        | <b>重庆人文</b>                                                                                                    | 科技学院 实验室开放项目       ##型     自己实验项目型       ● 当新性       ● 当新性       5 ・ 周:     0       今批次用級       副称                                                                                                    | <b>申报表</b><br>(活动型<br>(語)<br>联系电话                                              | + 7530 |
| 理<br>理<br>行<br>示<br>末                                                                            | 项目名称<br>项目类型<br>实验时间<br>计划招收<br>人数<br>指导领师<br>姓名<br>实验中心<br>实验分室 | 重庆人文                                                                                                    | 科技学院 実验室开放项目       4月型       ●自己实验项目型       ●当新性       ●当新性       ●当新性       ●当新性       ●「一」「「」」」」       ●「一」」       ●「二」」       ●「二」       ●「二」       ●「二」       ●「二」       ●「二」       ●「二」       ●「二」       ●「二」       ●「二」       ●「二」       ●「二」       ●「二」       ●「二」       ●「二」       ●「二」 | <ul> <li>申报表</li> <li>(活动型</li> <li>(預)</li> <li>联系电话</li> <li>联系电话</li> </ul> | + 830  |

## 2.3提交审核

教师可以点击<申报明细>查看申报书内容,确认无误后<提交审核>,具体审核流 程可以点击<申报明细>查看

| 回上一        | 页 > 项[     | 日通知洋情 |              |                           |                      |            |              |         |               |      |      |          |          |
|------------|------------|-------|--------------|---------------------------|----------------------|------------|--------------|---------|---------------|------|------|----------|----------|
| 目通         | 知详信        | ET .  |              |                           |                      |            |              |         |               |      |      |          |          |
|            |            |       | 業相           | 2022-2023-1               |                      |            |              |         |               |      |      |          |          |
|            |            |       | 申报开始时间       | 2022-09-01                |                      |            |              |         |               |      |      |          |          |
|            |            |       | 申报截止时间       | 2023-03-01                |                      |            |              |         |               |      |      |          |          |
|            |            |       | 说明           |                           |                      |            |              |         |               |      |      |          |          |
|            |            |       | 相关文件         | 教务函〔2022〕5<br>日中纪工作的语言    | 55号 重庆人文科技学院         | 較务处关于开展202 | 22-2023学年第一学 | 期实验室开放项 | 2022-09-01 11 | :34  |      |          |          |
| Вæ         | - १८२ २०१३ |       |              | 日中加上1日30日3                | u.rai                |            |              |         |               |      |      |          |          |
| <b>□</b> # | מנילאני    | \$    |              |                           |                      |            |              |         |               |      |      |          |          |
|            |            |       |              |                           |                      |            |              |         |               |      |      |          | + 2500 ④ |
|            | 序号         | 项目编号  | 项            | 目名称                       | 项目类别                 | 项目类型       | 甲报           | 単位      | 提交人           | 指导教师 | 审核状态 |          | R/F      |
|            | 1          |       | 实验室计算        | 机采购                       | 数学实验项目型              | 综合性        | 测试中心22       |         | 郭伯欣           | 冉老师  | 末是交  | 申报明组 提交审 |          |
| 日連         | 2014-16    | 3     | 学期<br>申报开始时间 | 2022-2023-1<br>2022-09-01 |                      |            |              |         |               |      |      |          |          |
|            |            |       | 申报截止时间       | 2023-03-01                |                      |            |              |         |               |      |      |          |          |
|            |            |       | 说明           |                           |                      |            |              |         |               |      |      |          |          |
|            |            |       | 相关文件         | 教务函 (2022) 5<br>日中坦丁作的演号  | 55号 重庆人文科技学院<br>Tran | 徽务处关于开展202 | 22-2023学年第一学 | 期实验室开放项 | 2022-09-01 11 | :34  |      |          |          |
| 日由         | 据列表        |       |              | in manual Physics         |                      |            |              |         |               |      |      |          |          |
|            |            |       |              |                           |                      |            |              |         |               |      |      |          |          |
|            |            |       |              |                           |                      |            |              |         |               |      |      |          | + 添加 ④   |
|            | 序号         | 项目编号  |              | 项目名称                      | 项目类别                 | 8U 7       | 阿日类型         | 申报单位    | ż             | 提交人  | 指导教师 | 审核状态     | 操作       |
|            | 1          |       | 实验室计         | 算机采购                      | 教学实验项目型              | 综合         | 性 测          | 武中心22   |               | 郭怡欣  | 冉老师  | 提交       | 中报明细     |
|            |            |       |              |                           |                      |            |              |         |               |      |      |          |          |

注:本表一式两份,双面打印。教务处、实验中心各留一份存档。

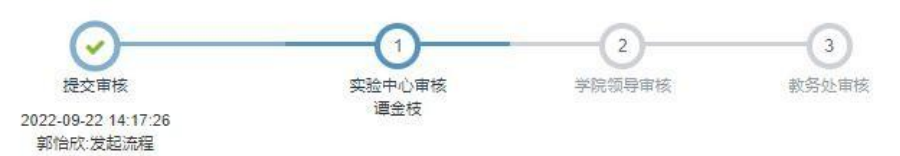

# 3. 项目课表管理

#### 3.1项目排课

● 审核通过的项目,教师可以进行排课,点击 + <sup>#</sup>,选择教学项目、实验室、指导教师、上课批次,点击<开始排课>

| 项目申报通知 | 项目课表     | 项目课表调整   | 项目课表调整记录 | 项目停课记录 | 学生签到记录  | at the second second se |   |      |
|--------|----------|----------|----------|--------|---------|----------------------------------------------------------------------------------------------------|---|------|
| 项目申请   | ℃ 返回上一页: | 项目排课     |          |        |         |                                                                                                    |   |      |
| 项目立项管理 | 教学I      | 而目排课     |          |        |         |                                                                                                    |   |      |
| 学生报名管理 | *数学项目:   | 实验室计算机采购 | 绚        | T.     | *实验室名称: | XZ-407[分室:测试中心22分室修改]                                                                                                    | * |      |
| 项目课表管理 | *指导教师:   | ×冉老师     |          |        | *上课批次:  | 第1批                                                                                                    | * | 开始排课 |
| 学生情况评价 | -        |          |          |        |         |                                                                                                    |   |      |
| 开放项目库  |          |          |          |        |         |                                                                                                    |   |      |
| 开放项目成果 | <        |          |          |        |         |                                                                                                    |   |      |

● 选择周次、星期几、第几节课,点击<预排完成>

| 5 6             | 7   | 8 9     | 10 1   | 1 12 | 13 1 | 14  |     |
|-----------------|-----|---------|--------|------|------|-----|-----|
|                 | 星期一 | 星期二     | 星期三    | 星期四  | 星期五  | 星期六 | 星期天 |
| 第一节             | 5   | 19      | Q. 9   |      |      | 6   |     |
| 第二节             | 3   | -       | 21     | 2    |      | 6   |     |
| 第三节             |     | 01<br>1 | 21 - P | 2    |      | 6   |     |
| 第四节             | 3   | 3       | 21     | 2    |      | 6   |     |
| 第五节             | 5   | 8       | 6i     | ÷    |      | 8   |     |
| 12:30-<br>13:15 |     |         | *S 3   |      |      |     |     |
| 13:25-<br>14:10 |     |         |        |      |      |     |     |
| 第六节             |     |         |        |      |      |     |     |
| 第七节             |     |         | 1      |      |      |     |     |
| 第八节             |     |         | Ĩ.     |      |      |     |     |
| 第九节             |     |         |        | Î    |      |     |     |
| 18:05-<br>18:50 |     |         |        |      |      |     |     |
| 第十节             |     | ĺ.      |        |      |      |     |     |
| 第十一节            |     | ĺ.      |        |      |      |     |     |
| 每十一世            |     |         |        |      |      |     |     |

● 课表预排完成,确认无误后点击<提交审核>

|                                 | 项目课表调整                                                   | 项目课表调整记录                                                                                                    | 项目停课记录                                     | 项目实验记录                     | 学生签到证                   | 录5                                            |                |                                                                                                    |                           |        |                    |
|---------------------------------|----------------------------------------------------------|----------------------------------------------------------------------------------------------------|--------------------------------------------|----------------------------|-------------------------|-----------------------------------------------|----------------|----------------------------------------------------------------------------------------------------|---------------------------|--------|--------------------|
| 项                               | 目课表管理                                                    |                                                                                                    |                                            |                            |                         |                                               |                |                                                                                                    |                           |        |                    |
| 请输入                             | 项目名称、教师姓名排                                               | 皇索                                                                                                    | 2022-2023-1                                | * 选择排                      | £课房间                    |                                               | * 选择周次         | *                                                                                                    | 选择星期                      | ▼ 选择学院 | *                  |
|                                 |                                                          |                                                                                                    |                                            |                            |                         |                                               |                |                                                                                                    |                           |        |                    |
| 十排课                             |                                                          | (学会排志 (仅展示审核通                                                                                                    |                                            | 101107-01-077              |                         |                                               |                |                                                                                                    |                           |        | 10.11              |
|                                 | 项目名称                                                     | F                                                                                                    | 授课房间                                       | 任课教师                       | 安期批次                    | 安排周次                                          | 文那星期           |                                                                                                    | 安排课节                      | 申核状态   | 操作                 |
|                                 | 创意摄影                                                     |                                                                                                    | 四数105室                                     | 田颖                         | 第1批                     | 第7周                                           | 星期一 星期三<br>星期五 | 第8 [18:05                                                                                                    | 5-18:50] 3 [13:25-14:10]节 | 腰交     | 审核                 |
| 目课表                             | 项目课表调整                                                   | 项目课表调整记录                                                                                                    | 项目停课记录                                     | 项目实验记录                     | 学生签到记                   |                                               |                |                                                                                                    |                           |        |                    |
|                                 |                                                          | hi ana manana amin'ny fisiana amin'ny fisiana amin'ny fis |                                            |                            |                         |                                               |                |                                                                                                    |                           |        |                    |
| 项                               | 目课表管理                                                    |                                                                                                    |                                            |                            |                         |                                               |                |                                                                                                    |                           |        |                    |
| 清揃入                             | 、项目名称、教师姓名                                               | 搜索                                                                                                    | 2022-2023-1                                | * 选择摄                      | 課房间                     |                                               | * 选择周次         | ¥                                                                                                    | 选择星期 *                    | 选择学院   | + Q                |
|                                 |                                                          |                                                                                                    |                                            |                            |                         |                                               |                |                                                                                                    |                           |        |                    |
| 十期                              |                                                          | 数学安排表 (仅展示审核通                                                                                                    | 时教编)                                       |                            |                         |                                               |                |                                                                                                    |                           |        |                    |
|                                 | 项目名                                                      | 5                                                                                                    | 授课房间                                       | 任课教师                       | 安排批次                    | 安排周次                                          | 安排星期           |                                                                                                    | 安排课节                      | 审核状态   | 操作                 |
|                                 | 创音塔影                                                     |                                                                                                    | 四款105室                                     | FE #5                      | <b>第1</b> 批             | 第7周                                           | 星期一星期三         | 第81(18:05-1                                                                                                    | 18-501131/13-25-14-101节   |        |                    |
|                                 |                                                          |                                                                                                    |                                            |                            |                         |                                               | 星期五            | and the second second sec |                           |        |                    |
|                                 |                                                          |                                                                                                    |                                            |                            |                         |                                               |                |                                                                                                    |                           |        |                    |
|                                 |                                                          |                                                                                                    |                                            |                            |                         |                                               |                |                                                                                                    |                           |        |                    |
|                                 |                                                          |                                                                                                    |                                            |                            |                         |                                               |                |                                                                                                    |                           |        |                    |
|                                 | -                                                        |                                                                                                    | Louise II                                  |                            |                         |                                               |                |                                                                                                    |                           |        |                    |
| 表                               | 项目课表调整                                                   | 项目课表调整记录                                                                                                    | 项目停课记录                                     | 项目实验记录                     | 学生签到记录                  |                                               |                |                                                                                                    |                           |        |                    |
| 戦表                              | 项目课表调整                                                   | 项目课表调整记录                                                                                                    | 项目停课记录                                     | 项目实验记录                     | 学生签到记录                  |                                               |                |                                                                                                    |                           |        |                    |
| <b>果表</b><br>项目                 | 项目课表调整                                                   | 项目课表调整记录                                                                                                    | 项目停课记录                                     | 项目实验记录                     | 学生签到记录                  | E                                             | 1.000000       | -11                                                                                                    |                           |        |                    |
| <b>課表</b><br>项目<br>青縮入功         | 项目课表调整<br>]课表管理<br>5月名称、教师姓名撞                            | 項目课表调整记录                                                                                                    | 项目停课记录<br>2022-2023-1                      | 项目实验记录<br>* 选择授课           | 学生签到记录                  | •                                             | 选择周次           | * 选                                                                                                    | 择星期 ×                     | 选择学院   | • Q 5              |
| <b>東表</b><br>项目<br>青縮入功<br>+ 排课 | 项目课表调整<br>日课表管理<br>回日名称、数师姓名搜<br>2 翻移 Q 数将               | 项目课表调整记录<br>索<br>約44本(仅展示中核速出                                                                                                    | 项目停课记录<br>2022-2023-1                      | 项目实验记录<br>* 选择援援           | 学生签到记录<br>房间            | *                                             | 选择观次           | <b>★</b> 】[选                                                                                                    | 择星期 *                     | 选择学院   | • Q.8              |
| <b>業表</b><br>项目<br>計输入功<br>▶ 排課 | 项目课表调整<br>]课表管理<br>目名称、教师姓名煌<br><b>2 ##》 Q が</b><br>项目名称 | 项目课表调整记录<br>索<br>咬排本 (仅展示中标准)                                                                                                    | 项目停课记录<br>2022-2023-1<br>2025-2023-1<br>授政 | 项目实验记录<br>* 选择镀课<br>任课教师 : | 学生签到记录<br> 房间<br>安排批次 : | :<br>·<br>· · · · · · · · · · · · · · · · · · | 选择观次           | *〕[选                                                                                                    | 操星期 *                     | 选择学院   | <b>、 Q 括</b><br>操作 |

● 点击<详情>查看排课明细及审核流程进度

| 《返回》 唐47<br>实验室开放项目排课                                          |  |
|----------------------------------------------------------------|--|
| 实验室开放项目排课                                                      |  |
|                                                                |  |
| 申请人 问题 申请学期 2022-2023-1                                        |  |
| 顶目 <b>名</b> 称 南用统计                                             |  |
| 周次         星期         安排课节         批次         实验室         指导教师 |  |
| 第 5 周 星期四 第 1节 第 1 5406 (分室通信工程专业实验室) 间静                       |  |

#### 3.2项目课表调整

对于已审核通过的课表,可以点击<调整>或<停课>按钮,对相应课节进行调停课

| -24F | 日课表调整       |             |      |      |      |      |        |                 |        |
|------|-------------|-------------|------|------|------|------|--------|-----------------|--------|
| 请输入现 | 须目名称、教师姓名搜索 | 2022-2023-1 | * 2  | 疑实验室 | ٣    | 选择周次 | * 选择星期 | * 选择学院          | • Q.接來 |
|      | 项目名称        | 实验          | 室名称  | 指导教师 | 安排批次 | 安排周次 | 安排星期   | 安排運节            | 操作     |
|      | 创意摄影        | 四赦          | 105室 | 田額   | 第1批  | 第7周  | 星期五    | 篇[18:05-18:50]节 | 12382  |
|      | 创意摄影        | 四教          | 105室 | 田颖   | 第1批  | 第7周  | 星期三    | 第[13:25-14:10]节 | 1222   |
|      | 创意摄影        | 四款          | 105室 | 田颖   | 第1批  | 第7周  | 星期一    | 第8节             | 调整 ##  |
|      | 创意摄影        | 四歌          | 105室 | 田跡   | 第1批  | 第7周  | 厚期一    | 筆3节             | 调整     |

| 坝目课表   | 项目课表调整     | 项目课表调整        | 记录项目停课记录      | · 项目实验记录 | 学生签到记录 |
|--------|------------|---------------|---------------|----------|--------|
| ,返回上一页 | [ > 项目课表调整 |               |               |          |        |
|        |            | <b>教学项目</b> : | 创意摄影          | Ŧ        |        |
|        |            | *指导教师:        | ×田颖 [1220122] |          |        |
|        |            | *实验位置:        | 四教105室        | ×        |        |
|        |            | *安排批次:        | 选择批次          | v        |        |
|        |            | *上课周次:        | 第7周           | Ψ.       |        |
|        |            | *上课星期:        | 星期五           | v        |        |
|        |            | *上课课节:        | 18:05-18:50   | ×.       |        |
|        |            | *下课课节:        | 18:05-18:50   | v        |        |

## 3.3项目课表调整记录

申请项目课表调整后,在项目课表调整记录里点击<提交审核>,点击<详情>查看 具体审核流程

| 项                      | 目课表调整记录              | ŧ                  |           |                  |        |       |       |                          |    |     |           |
|------------------------|----------------------|--------------------|-----------|------------------|--------|-------|-------|--------------------------|----|-----|-----------|
| 2022-08-23 16:48:13 20 |                      | 2022-09-22 16:48:1 | 13        | 输入项目名称搜索 Q. 搜索   |        | Q. 把索 |       |                          |    |     |           |
|                        |                      |                    |           |                  |        |       |       |                          |    |     |           |
| 11 Hills               |                      |                    |           |                  |        |       |       |                          |    |     |           |
| # #:E                  | 项目名称                 |                    |           | 调整项              |        |       | 操作人姓名 | 操作时间                     | 状态 | 用户操 | ffe       |
|                        | <b>项目</b> 名称<br>创意摄影 | 【第1批】换成【】【3        | 第7周星期一第37 | 调整项<br>节】换成【第7周星 | 期一第4节】 |       | 操作人姓名 | 操作时间<br>2022-09-22 16:47 | 状态 | 用户操 | ۴=<br>ع 0 |

# 3.4项目停课记录

申请项目停课后,在项目停课记录里点击<提交审核>,点击<详情>查看具体审核 流程

| 表表    | 坝目课表调整 坝目  | 現表调整记录 项目停证 | 和出录 项目实  | 拉记录 亭王 | 签到记录     |      |          |      |         |                                                                                                    |
|-------|------------|-------------|----------|--------|----------|------|----------|------|---------|----------------------------------------------------------------------------------------------------|
| 项目    | 课表停课记录 —   |             |          |        |          |      |          |      |         |                                                                                                    |
| 青榆入项目 | 目名称、授课内容搜索 | 2022-2023-1 | , 选择学院   | ٠      | 选择实验室    |      | * 选择周次 * | 选择星期 | - Q. 表示 |                                                                                                    |
|       | 项目名称       | 实验室名称       | 指导教师     | 安排批次   | 安排周次     | 安排星期 | 安排课节     | 停课时间 | 状态      | 操作                                                                                                    |
|       |            |             | (11) w T |        | Alt - TO |      | 200      |      | -       | Contraction of the local division of the local division of the loc |

#### 3.5学生签到记录

仅提供查看记录信息

| 学生   | 签到记录 |             |      |      |         |                    |               |     |        |
|------|------|-------------|------|------|---------|--------------------|---------------|-----|--------|
| 輸入房间 | 名称搜索 | 选择指导教师      | * 12 | 蜂周次  | ▼ Q. 提案 |                    |               |     |        |
|      | 项目名称 | 指导教师        | 上课周次 | 上课星期 | 上课课节    | 可刷卡权限时间            | 学号            | 姓名  | 考勤记录   |
| 干花艺术 | 《品设计 | 刘瑶[1280010] | 第5周  | 星期三  | 第1-2节   | 09月28日 07:53-09:40 | 212019155114  | 陈小林 | 缺勤     |
| 干花艺术 | 卡品设计 | 刘琏[1280010] | 第5周  | 星期三  | 第1-2节   | 09月28日 07:53-09:40 | 212019155115  | 际源  | 缺勤     |
| 干花艺术 | 和设计  | 刘瑶[1280010] | 篇5周  | 星期三  | 第1-2节   | 09月28日 07:53-09:40 | 212019155171  | 黄未来 | 数据加载中. |
| 干花艺术 | 和设计  | 刘琏[1280010] | 第5周  | 星期三  | 第1-2节   | 09月28日 07:53-09:40 | 2220200199140 | 王瑜  | 缺勤     |
| 干花艺术 | 卡品设计 | 刘琏[1280010] | 第5周  | 星期三  | 第1-2节   | 09月28日 07:53-09:40 | 2220200199141 | 田欣悦 | 缺勘     |

# 4. 学生报名管理

指导教师点击<学生名单>,查看报名学生信息并进行审核,审核完成后点击<提 交审核>

| 学   | 生名单【人科播]                                        | 音主持当打班                     | 1                                                        |                                    |                                     |                                                                    |                         |                           |                  |  |
|-----|-------------------------------------------------|----------------------------|----------------------------------------------------------|------------------------------------|-------------------------------------|--------------------------------------------------------------------|-------------------------|---------------------------|------------------|--|
| 输入学 | 号、姓名搜索                                          | 选择研级                       | * 审核结果 * 第18                                             | e - 0                              | 、 檀素                                | <u>۸</u>                                                           |                         |                           |                  |  |
| く批  | 量审核学生                                           |                            |                                                          |                                    |                                     |                                                                    |                         |                           |                  |  |
|     |                                                 |                            |                                                          |                                    |                                     |                                                                    |                         |                           |                  |  |
|     | 부탁                                              | 姓名                         | 班级                                                       | 年級                                 | 专业                                  | 报告时间                                                               | 审核结果                    | 批次名称                      | 审核意见             |  |
|     | 学号<br>20220104062                               | 姓名                         | 班级<br>2022级播音与主持艺术4班                                     | 年级<br>2022                         | 业會<br>米区时主点音概                       | 报告时间<br>2022-09-22 17:27                                           | 审核结果<br>不同意             | 批次名称<br>第1批               | 审核意见             |  |
|     | 学号<br>20220104062<br>20220104063                | 姓名<br>漆小说<br>彦雪静           | 班级<br>2022级播音与主持艺术4班<br>2022级播音与主持艺术4班                   | 年级<br>2022<br>2022                 | 专业<br>預會与主持艺术<br>預會与主持艺术            | 振告时间<br>2022-09-22 17:27<br>2022-09-22 17:27                       | 审核结果<br>不同意<br>同意       | 批次名称<br>第1批<br>第1批        | 审核意见<br>ok       |  |
|     | 学号<br>20220104062<br>20220104063<br>20220104064 | 姓名     漆小税     参当静     产叶福 | 班级<br>2022级播音与主持艺术4班<br>2022级播音与主持艺术4班<br>2022级播音与主持艺术4班 | 年級<br>2022<br>2022<br>2022<br>2022 | 专业<br>滑音与主持艺术<br>滑音与主持艺术<br>滑音与主持艺术 | 現代哲学注意<br>2022-09-22 17:27<br>2022-09-22 17:27<br>2022-09-22 17:27 | 申核結果<br>不同意<br>同意<br>同意 | 批次部称<br>第1批<br>第1批<br>第1批 | 审核意见<br>ok<br>ok |  |

学生名单审核通过后,教师方可进入<耗材管理>模块,申购开放项目所需耗材

#### 5. 学生情况评价

项目按计划完成后,教师可点击<学生评价>,进入详细名单对学生进行评价

| 项目申报通知 | 学生情况评价      |                   |            |          |          |         |        |      |      |      |  |  |  |
|--------|-------------|-------------------|------------|----------|----------|---------|--------|------|------|------|--|--|--|
| 项目申请   | 输入项目编号、名称、数 | 师姓名搜索 2022-2023-1 | ▼ 选择开设单位 ▼ | 选择项目类别 🔹 | 选择项目类型 🔹 | O, BREE |        |      |      |      |  |  |  |
| 项目立项管理 |             |                   |            |          |          |         |        |      |      |      |  |  |  |
| 项目课表管理 | ④ 导出合格学生名单  |                   |            |          |          |         |        |      |      |      |  |  |  |
| 学生报名管理 | 项目编号        | 项目名称              | 开设单位       | 指导老师     | 项目类别     | 项目类型    | 计划招收人数 | 学生人数 | 合格人数 | 操作   |  |  |  |
| 报名项目查询 | 202209044   | 英语听力技能提升          | 外国语学院      | 樹祉欣      | 自选实验项目型  | 综合性     | 20人    | 34人  | 人0   | 学生评价 |  |  |  |
| 学生情况评价 | 202209043   | 翻译实操与能力提升         | 外国语学院      | 秦中书      | 自选实验项目型  | 综合性     | 20人    | 20人  | 人0   | 学生评价 |  |  |  |
| 开放课时统计 | 202209042   | 英语专业本科生写作应试技巧     | 外国语学院      | 陈诗,张元元   | 自选实验项目型  | 综合性     | 30人    | 79人  | 人0   | 学生评价 |  |  |  |

6. 开放课时统计

教师可查询、导出特定时间段的课时统计表,便于上报课时

#### 7. 开放项目库

教师可以查看自己的项目库,点击<项目名称>可以进入到项目详细表格。

|                   |               |      | Value of the second second |        | 11.51 | MARKET COMPANY | 0.000   |      |              |                                        |
|-------------------|---------------|------|----------------------------|--------|-------|----------------|---------|------|--------------|----------------------------------------|
| 181人以目漏亏、谷标、 数102 | 台道师 2022-2023 | -1 * | 选择申报甲位                     | - 选择项目 | 延期 *  | 选择项目类型         | - 4 122 |      |              |                                        |
|                   |               |      |                            |        |       |                |         |      |              |                                        |
|                   |               |      |                            |        |       |                |         |      |              |                                        |
| () Here           |               |      |                            |        |       |                |         |      |              |                                        |
| (e) -ten          |               |      |                            |        |       |                |         |      |              |                                        |
|                   |               |      |                            |        |       |                |         |      |              |                                        |
|                   |               |      |                            |        |       |                |         |      |              |                                        |
| 中纪学部              | 项目编号          | 15   | 日女役                        | 电把单位   | 田(四)  | 0              | で「日米別」  | 而日米刑 | र्त्राह्मकाञ | 「「「日日日日日日日日日日日日日日日日日日日日日日日日日日日日日日日日日日日 |

# 8. 开放项目成果

项目完成后,教师可以整理上传相应的项目成果

|    | 论文题目/刊购名称/本            | 人位次从定级别检查 | 版即合作人数 请 | 选择项目  | · 清超探索 | 金蜜           | - Q.227 |      |          |      |      | _ |
|----|------------------------|-----------|----------|-------|--------|--------------|---------|------|----------|------|------|---|
|    | + 1620 🗑 1859          |           |          |       |        |              |         |      |          |      |      |   |
|    | <ul> <li>论文</li> </ul> | 题日        | 所属项目     | 所属实验室 | 刊物名称   | 发表时间         | 认定级别    | 检索级别 | 合作<br>人数 | 本人位次 | 审核状态 | 操 |
| 40 |                        |           |          |       |        | <b>智元</b> 数9 | 8       |      |          |      |      |   |

|            | 成果管理           | 里(论文)                                        |      |
|------------|----------------|----------------------------------------------|------|
| 51         | *论文题目          | 论文题目内容最长为60字                                 |      |
| 52<br>- 7  | *所属项目          | 青岛的项目                                        |      |
| ene<br>Púr | 刊物名称           | 干%怎么和内容最长为500字                               |      |
| ER         | 发表时间           | 2022-09-22                                   |      |
|            | 认定规则           | 以定项则内容最长为50字                                 |      |
|            | 检索级别           | 检查说到内容最长为如学                                  |      |
|            | 合作人数           | 合作人题内容最长为5位数                                 |      |
|            | 本人位次           | 本人位次内编程长55位数                                 |      |
|            | 所属实验室          | 法和实验室                                        |      |
|            | 支撑材料           | 题是个文件                                        | 😁 趣業 |
|            | 所属实验室<br>"支撑材料 | <ul> <li>(26年前年)</li> <li>(26年)公共</li> </ul> |      |